$https://wiki.teltonika-networks.com/view/How_to_configure\_remote\_access\_to\_LAN\_devices\_in\_RMS~\% 3F$ 

# How to configure remote access to LAN devices in RMS?

<u>Main Page</u> > <u>IoT Platforms</u> > <u>RMS</u> > <u>RMS FAQ</u> > **How to configure remote access to LAN devices in RMS?** 

To configure device access go to the RMS web page, Left sidebar panel, (**Management**  $\rightarrow$  **Devices**) and click on **Devices** submenu.

Move your mouse pointer to the Top control **Actions** menu and select **Device Access** (Actions  $\rightarrow$  Device Access).

××

# **Configure device access**

- 1. Make sure that the device for which you would like to set up remote access is physically connected to the router's LAN or WAN (depends on your configuration).
- 2. Locate and select that device in the device table.
- 3. Move your mouse pointer to the Actions menu and click Device Access.
- 4. New pop-up window will open, click the plus sign 🗵 to create a new row.
- 5. Fill out the new row will appropriate data (look for example in the table below). When ready, click "**Save**".
- 6. Enter a custom name for the device (for easier management purposes), the device's destination IP address, and the device's destination port.

The next Actions status pop-up will display the status of your request. If update is successful in the Status column you will you will get a message: **LAN device(s) created successfully.** 

| Field            | Value                      | Description                               |
|------------------|----------------------------|-------------------------------------------|
| Name             | For example: <b>RUT955</b> | A custom name for the LAN device.         |
| Destination IP   | For example: 192.168.1.2   | The device's LAN IP address.              |
| Destination Port | Default: <b>80</b>         | The destination device's WebUI HTTP port. |

# **Connect to device**

- ×
- 1. You can then find remote access links in the **Device details** page. You can find this page by

clicking the "Device Information" icon located under the **Actions** column in the Device table, next to the relevant device.

- 2. You will be redirected to the device's **Device details** page. By default, the **Device access** widget will be at the bottom of that page. Locate the custom name for the device you created in previous steps.
- 3. A **Device Web UI link** pop-up window will open. Click the **Generate** button.
- 4. A new link will appear in the window. Click the link to connect to the device.
- 5. For this example, I used another Teltonika Networks device that was connected to the RMS device's LAN. Therefore, when I click the link, I am redirected to WebUI login page.

## **Remove from device access list**

### ×

- 1. You can later delete device access entries by once again selecting the device and clicking "Access" from the **Actions** menu.
- 2. When the new pop-window opens click the **Remove access listing** icon next to the entry that you would like to delete.

### ×

At the top of your screen, you will get a notification in green text: **Device access deleted**.